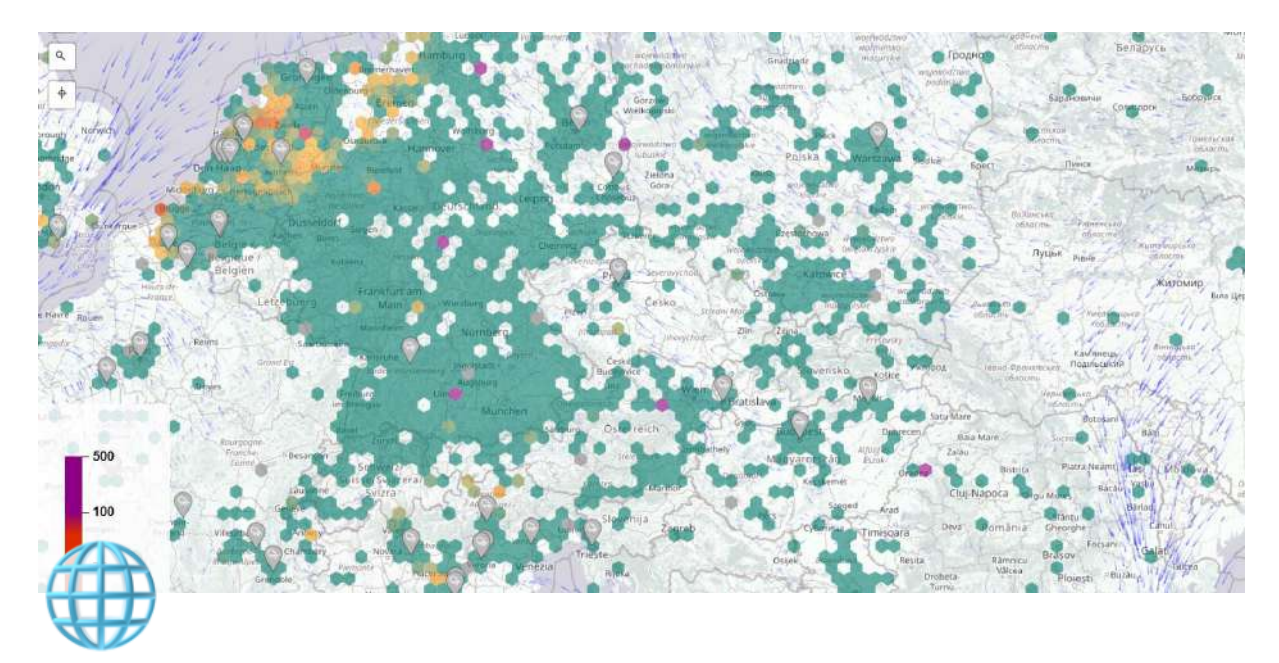

# Připojení do sítě

| \mu Owner                            | Michael Lažan            |
|--------------------------------------|--------------------------|
| Verification                         | Verified                 |
| i≘ Tags                              | done návody              |
| <ul> <li>Last edited time</li> </ul> | @April 23, 2024 10:46 AM |
| <ul> <li>Created time</li> </ul>     | @April 4, 2024 3:34 PM   |

## KONFIGURACE

PŘIPOJTE VÁŠ SENZOR K WI-FI A INTERNETU

## ZÍSKEJTE ID

- 1. Připojte stanici USB kabelem ke zdroji, tím dojde k zapnutí.
- Stanice se pokusí připojit k nakonfigurované síti (je-li nějaká). Jestliže se jí to nepodaří, stanice vytvoří otevřenou Wi-Fi síť s názvem airRohr-ID. ID je ChipID (například 13597771). Prosím zapište si toto číslo. Budete ho potřebovat při registraci.
- 3. Připojte se k vytvořené Wi-Fi síti. Heslo je airrohrcfg. Počkejte na dokončení připojení. *Android*: Jestliže dojde k okamžitému odpojení,

pravděpodobně bude nutné v nastavení deaktivovat možnost , Inteligentní síťový přepínač' v , Připojení  $\rightarrow$  Wi-Fi  $\rightarrow$  Rozšířené'

 Pokud se automaticky neotevře okno s nastavením senzoru otevřete prohlížeč a napište <u>http://192.168.4.1/</u>

▲ Poznámka Připojení NodeMCU k domácí Wi-Fi síti může někdy vyžadovat vícero pokusů. Prosím buďte trpělivý a zkoušejte to, dokud se to nepodaří. Senzor můžete nakonfigurovat i pomocí chytrého telefonu. Pokud byla konfigurace úspěšná, IP adresa konfigurační stránky 192.168.4.1. už není přístupná.

#### **KONFIGURACE SENZORU**

- V části ,Hlavní stránka>>Konfigurace záložka nastavení Wi-Fi' zadejte SSID (název vaší domácí Wi-Fi sítě), bezpečnostní klíč sítě (v systému Windows) nebo heslo k Wi-Fi.
- 2. V části ,Moduly (čidla)' zkontrolujte, že máte vybrány svoje senzory, tedy senzor prachových částic (SDS011) a BME280.
- 3. V části ,APIs´ zaškrtněte Odeslat na APIs: Sensor.Community a Madavi.de
- Po zmáčknutí ,Uložit a restartovať, se senzor restartuje a po úspěšném připojení k Wi-Fi síti se k němu tímto způsobem již nelze připojit – otevřená Wi-Fi síť zmizí.

#### **OTESTUJTE SENZOR**

Senzor můžete po cca. 10 minutách ,otestovať na následujících stránkách. Na těchto stránkách vyhledejte vaše ChipID (v příkladě výše 13597771).

- <u>Sensordaten</u>
- WLAN-Signal

## REGISTRACE

NAVŠTIVTE STRÁNKU DEVICES.SENSOR.COMMUNITY ZAREGISTRUJTE VÁŠ SENZOR A STAŇTE SE SOUČÁSTÍ NAŠÍ SÍTĚ OTEVŘENÝCH DAT.

### ZAREGISTRUJTE SVOJE ZAŘÍZENÍ

Zaregistrujte si svůj účet na stránce devices.sensor.community.

Po přihlášení klikněte na Registrovat nový senzor a vyplňte formulář. Úvod  $\rightarrow$  (Přihlášení) – Moje senzory  $\rightarrow$  Zaregistrovat nový senzor

- ChipID modulu ESP8266 (NodeMCU), které jste si poznačili.
- Vaše e-mailová adresa (nebude zveřejněna).
- Vaše adresa: ulice s číslem domu, PSČ a město. Klikněte na "Vyhledat zadanou adresu" a získejte souřadnice polohy (budou zaokrouhleny).
   Zkontrolujte polohu špendlíku a upravte v případě potřeby.
- Pojmenování senzoru ulehčuje jeho identifikaci, pokud máte více senzorů (například zahrada, senzor u mámy, atd.)
- Okolí senzoru například výška od země, vzdálenost od silnice, vysoké dopravní zatížení, volné pole na okraji města nebo podobně.

👋 Výborně, po 10 minutách by senzor měl být vidět na <u>mapě</u>.

Můžete pokračovat ve finálním umístění stanice